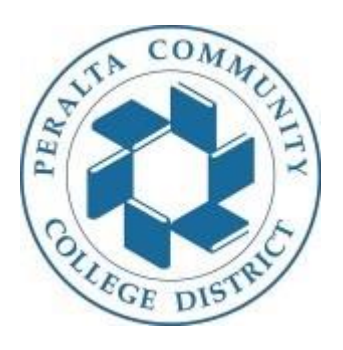

Go to Peralta website: http://web.peralta.edu/

#### Under PROMT/Faculty Center

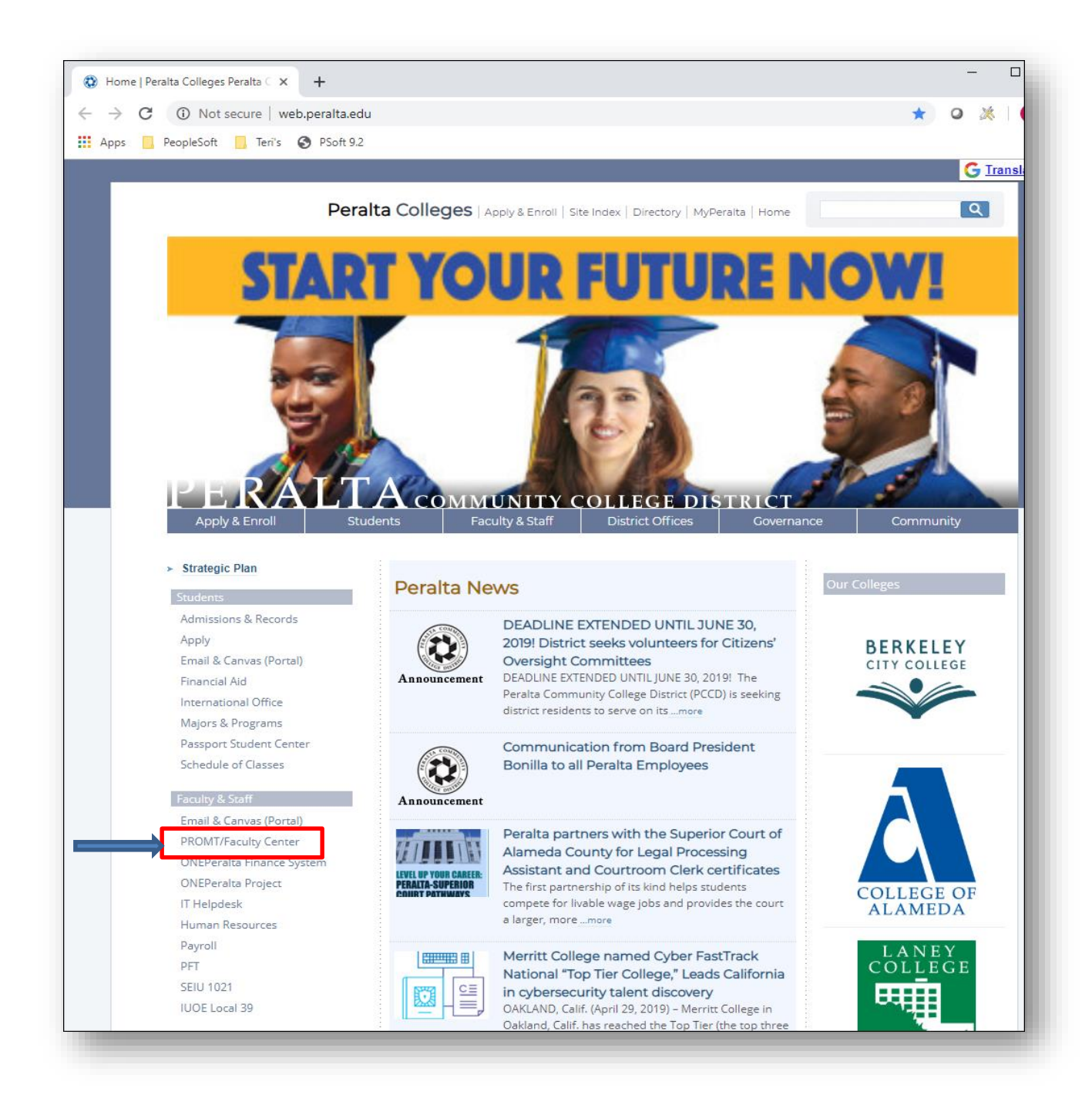

- Enter your user ID
- Enter your password (should be the same as your network password)

| PROMT Sign-in × +                                                                                                    |          | -   |
|----------------------------------------------------------------------------------------------------|----------|-----|
| ← → C                                                                                                    | ०न् ★    | o 💥 |
| 🗰 Apps 🧧 PeopleSoft 🧧 Teri's 📀 PSoft 9.2                                                                                    |          |     |
|                                                                                                    |          |     |
|                                                                                                    |          |     |
|                                                                                                    | 254 8121 |     |
|                                                                                                    |          |     |
|                                                                                                    |          |     |
| WELCOME TO PROMT                                                                                                    |          |     |
| Your gateway to employee news, critical business information, and self-service applications - all delivered in real time by |          |     |
| Oracle   PeopleSorie Enterprise Solution.                                                                                   |          |     |
| Please offer your network User name and Password.                                                                           |          |     |
|                                                                                                    |          |     |
| Password Sign In                                                                                                    |          |     |
|                                                                                                    |          |     |
|                                                                                                    |          |     |
|                                                                                                    |          |     |
|                                                                                                    |          |     |
|                                                                                                    |          |     |
|                                                                                                    |          |     |
|                                                                                                    |          |     |
|                                                                                                    |          |     |
|                                                                                                    |          |     |
|                                                                                                    |          |     |

• Click "My Page" tab

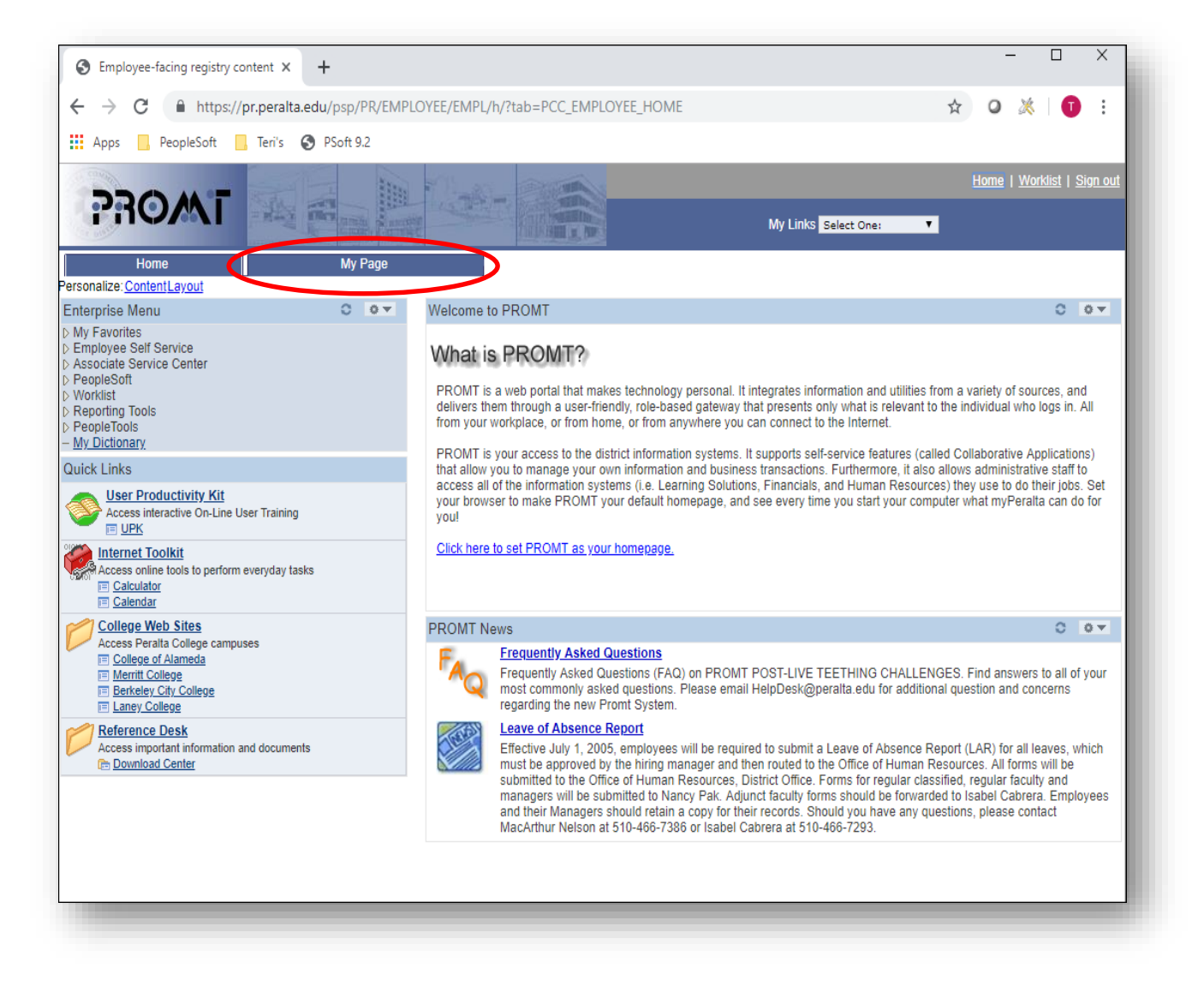

• Click "Paycheck" link

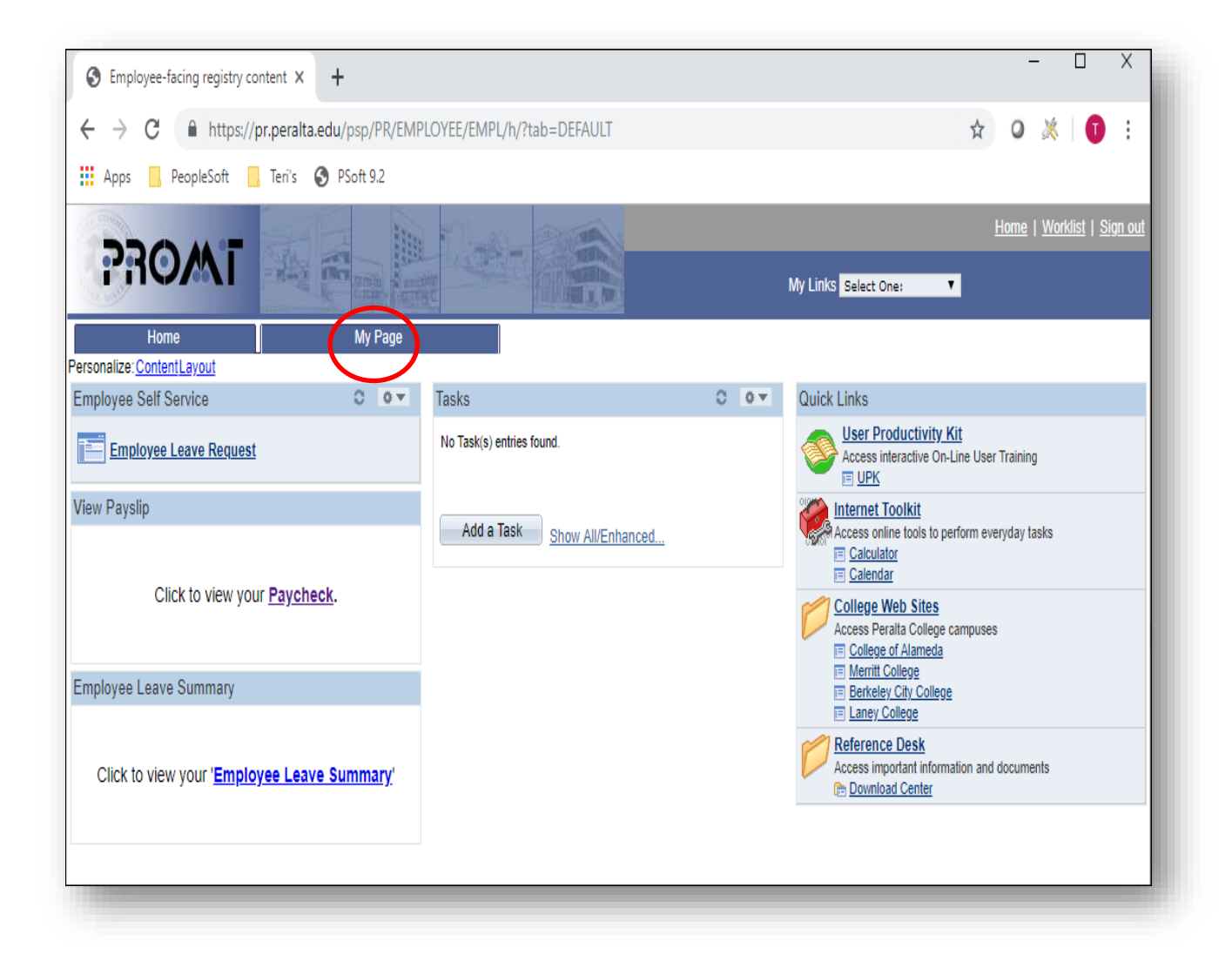

• A list of your paycheck will appear; click on "View Paycheck" to access a PDF version of your paycheck.

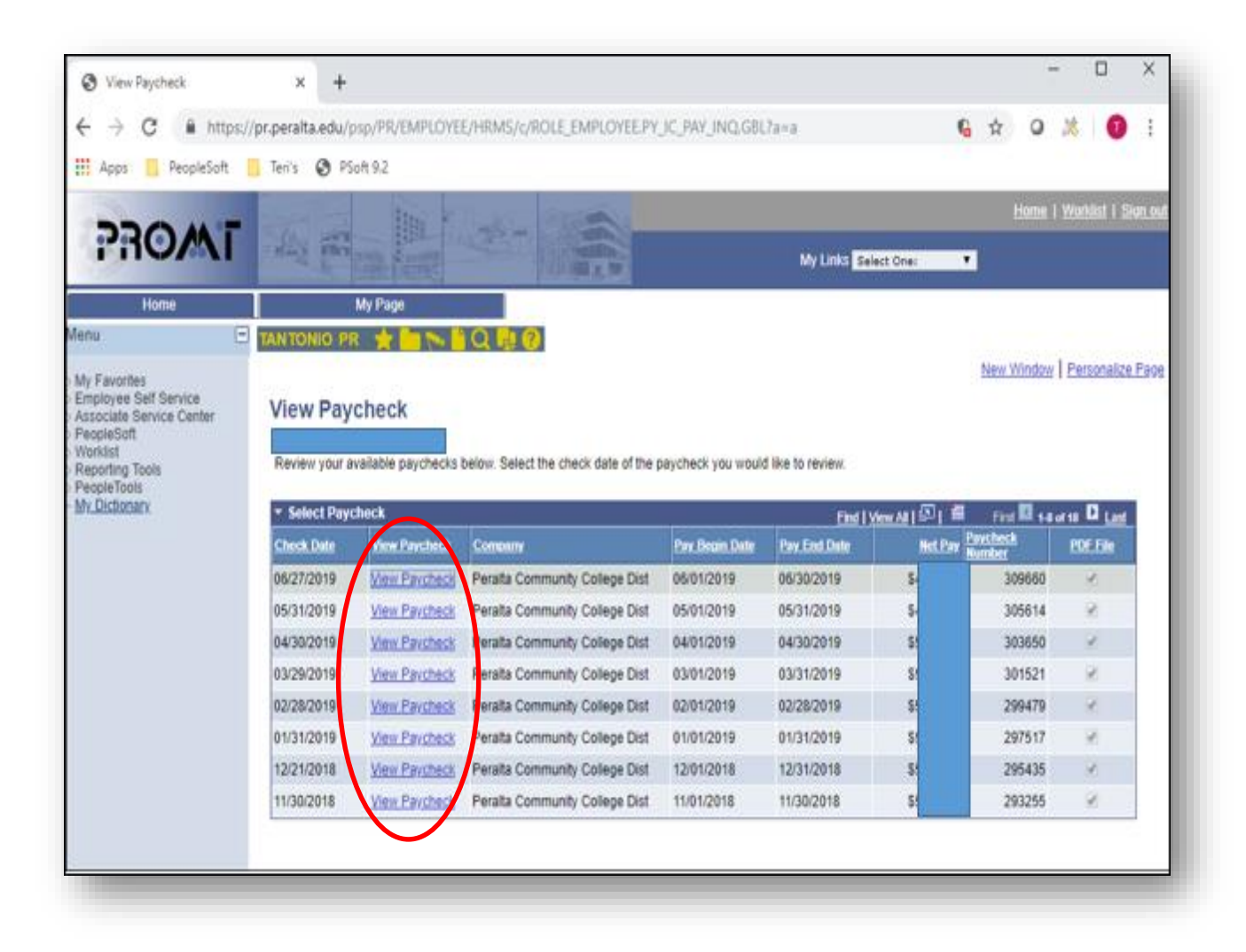

• PDF copy of paycheck will appear

| Peralta Community Co<br>333 East 8th Street<br>Oakland CA 94606                            | llege Dist                                                         | Pay Grou<br>Pay Begi<br>Pay End                 | ap: PCS-Student Worker<br>in Date: 07/01/2019<br>Date: 07/31/2019                       | 5                           |                      | Business Unit:<br>Check #:<br>Check Date:                               | PCCD1<br>00000045158704<br>08/15/2019 |                               |  |
|--------------------------------------------------------------------------------------------|--------------------------------------------------------------------|-------------------------------------------------|-----------------------------------------------------------------------------------------|-----------------------------|----------------------|-------------------------------------------------------------------------|---------------------------------------|-------------------------------|--|
|                                                                                            | Employe<br>Departms<br>Location:<br>Job Title:<br>Pay Rate:        | nt: 10<br>C                                     | 61-General Services<br>District Office Bill To<br>ampus Safety Aide<br>13.800000 Hourly |                             |                      | TAX DATA:<br>Marital Status:<br>Allowances:<br>Addl. Pet:<br>Addl. Amt: | Federal<br>Single<br>0                | CA State<br>S/M-2 inc<br>0    |  |
|                                                                                            | HO                                                                 | RS AND I                                        | EARNINGS                                                                                |                             |                      | TAXES                                                                   |                                       |                               |  |
| Description<br>Regular                                                                     | Rate<br>13.800000                                                  | Current<br><u>Hours</u><br>75.00                | Earnings<br>1,035.00                                                                    | YTD<br>Hears<br>450.00      | Earnings<br>6,190.05 | Description<br>Fed Withholdng<br>CA Withholdng                          | Current<br>71.83<br>0.00              | XTD<br>369.72<br>0.00         |  |
| TOTAL:                                                                                     |                                                                    | 75.00                                           | 1,035.00                                                                                | 450.00                      | 6,190.05             | TOTAL:                                                                  | 71.83                                 | 369.72                        |  |
| BEEODE                                                                                     | TAY DEDUCTIONS                                                     |                                                 | APTED TAND                                                                              | EDUCTIONS                   |                      | EM                                                                      | IN OVER BAID DEVECTE                  |                               |  |
| Description                                                                                | Current                                                            | XID I                                           | hereription                                                                             | Current                     | ΥШ                   | Description                                                             | Current                               | YID                           |  |
| TOTAL:                                                                                     | 0.00                                                               | 0.00 T                                          | TOTAL:                                                                                  | 0.00                        | 0.00                 | *TAXABLE                                                                |                                       |                               |  |
| Current<br>YTD                                                                             | TOTAL GROSS<br>1,035.00<br>6,190.05                                | FED TAX                                         | ABLE GROSS<br>1,035.00<br>6,190.05                                                      | TOTAL TAXE<br>71.1<br>369.2 | 28<br>83<br>72       | TOTAL DEDUC                                                             | TIONS<br>0.00<br>0.00                 | NET PAY<br>963.17<br>5,820.33 |  |
| YEAR-TO-DATE                                                                               | PAID TIME OFF SICK                                                 | LEAVE                                           | AVE NET PAY DISTRIBUTION                                                                |                             |                      |                                                                         |                                       |                               |  |
| Start Balance<br>+ Earned<br>+ Bought<br>- Taken<br>- Sold<br>+ Adjustments<br>End Balance | 0.0<br>0.0<br>0.0<br>0.0<br>0.0<br>0.0<br><b>0.0</b><br><b>0.0</b> | 72.0<br>0.0<br>0.0<br>0.0<br>0.0<br>0.0<br>72.0 | TOTAL:                                                                                  | Δ                           | ccount Type          | <u>Account N</u>                                                        | umber                                 | <u>Amount</u><br>963.17       |  |
| MESSAGE:                                                                                   |                                                                    |                                                 |                                                                                         |                             |                      |                                                                         |                                       |                               |  |